Log into <u>www.my.unt.edu</u> using your EUID and password

| Sign in to myUNT                             |  |  |
|----------------------------------------------|--|--|
| EUID:                                        |  |  |
| Password:                                    |  |  |
| Sign In                                      |  |  |
| Forgot your <u>EUID</u> or <u>password</u> ? |  |  |

## Select "Student Center/Register"

| Ê  | Message Center          |
|----|-------------------------|
|    | EagleConnect Email      |
| Bb | UNT eCampus             |
| 2  | Search for Classes      |
| 1  | Student Center/Register |
| 3  | Financial Aid           |
|    | Make a Payment          |
| 12 | Installment Plan        |
|    | Make a Housing Payment  |
| D  | Check My Grades         |
| Ð  | Unofficial Transcript   |
| p  | View Paycheck           |
| 0  | Update Eagle Alert      |
|    |                         |

In the Holds box select "details"

| ▼ Holds           |                      |
|-------------------|----------------------|
| Student Financial | Obligation           |
| Student Financial | Obligation           |
|                   | details 🎙            |
|                   | details <sup>p</sup> |

Select the link "Remove Holds" (For Summer/Fall registration there will be two links – select either)

| Item List                                 |        |     |                                |             |             |            |            |                                 |             |
|-------------------------------------------|--------|-----|--------------------------------|-------------|-------------|------------|------------|---------------------------------|-------------|
| Hold Item                                 | Amount |     | Institution                    | Start Term  | End<br>Term | Start Date | End Date   | Department                      |             |
| <u>Student</u><br>Financial<br>Obligation |        | USD | * University<br>of North Texas | 2013 Summer |             | 02/20/2013 | 08/09/2013 | Student Acctg &<br>Univ Cashier | Remove Hold |
| Student<br>Financial<br>Obligation        |        | USD | * University<br>of North Texas | 2013 Fall   |             | 02/20/2013 | 12/13/2013 | Student Acctg &<br>Univ Cashier | Remove Hold |

Once you have read the document; scroll to the bottom and select "Confirm"

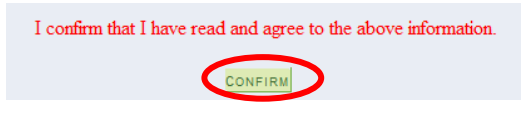

The message will appear:

Your Holds

No current hold information found.

You are now ready to register!

In the "go to..." box; select **Student Center** and push the blue button.

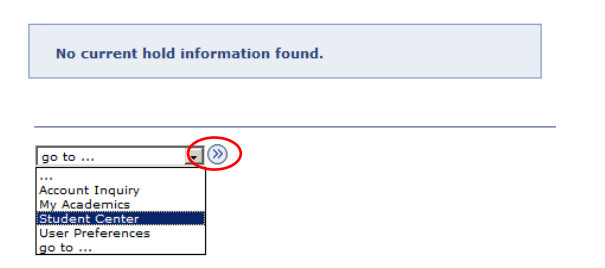

On your Student Center page; select the **Enroll/Add/Drop** link.

| Student Center            |                 |       |             |  |  |
|---------------------------|-----------------|-------|-------------|--|--|
| Academics                 |                 |       |             |  |  |
| Secret<br>Enroll/Add/Drop | Deadlines       | 😡 url | 🛃 Gradebook |  |  |
| My Academics              | This Week's Sch | edule |             |  |  |

Select the term you wish to register then press "Continue."

Select Term

| Select a term then click Continue. |             |               |                             |  |  |  |  |
|------------------------------------|-------------|---------------|-----------------------------|--|--|--|--|
|                                    | Term        | Career        | Institution                 |  |  |  |  |
| 0                                  | 2013 Spring | Undergraduate | * University of North Texas |  |  |  |  |
| 0                                  | 2013 Summer | Undergraduate | * University of North Texas |  |  |  |  |
| 0                                  | 2013 Fall   | Undergraduate | * University of North Texas |  |  |  |  |
|                                    |             |               | CONTINUE                    |  |  |  |  |

At this point you have two options:

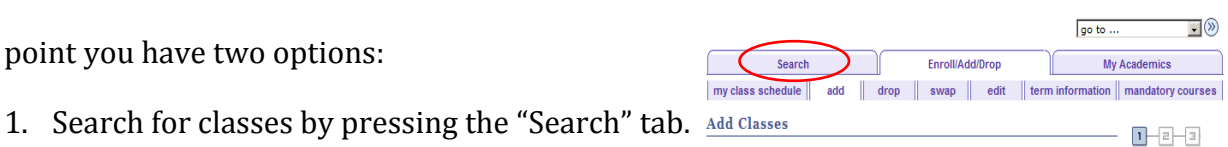

2. Using the 5 digit class number; add the class to your cart.

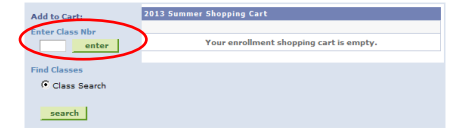

The class you have selected will appear at the top – ensure this is the course that you truly want to register for and press "Next"

| SOCI 32                       | 00D-090 C                        | redit Open              | Wait List            | 🗌 Wait list if | class is full              |
|-------------------------------|----------------------------------|-------------------------|----------------------|----------------|----------------------------|
| Session<br>Career<br>Enrollme | Semeste<br>Undergrae             | er<br>duate             | Permissio<br>Grading | Graded         |                            |
| In<br>w                       | nportant cour<br>ill be listed h | rse information<br>ere. |                      | CANC           | EL NEXT                    |
| Section                       | Component                        | Days & Times            | Room                 | Instructor     | Start/End Date             |
| 090                           | Credit                           | We 1:00PM -<br>4:50PM   | DAL2 307             | Staff          | 06/03/2013 -<br>08/09/2013 |

On the next page you will see the course that has been added to your shopping cart. You *must* press "Proceed to Step 2 of 3" to complete your registration.

| COURSE ha           | s been a  | idded to yo  | our Shopping C        | art.       |                    |        |        |
|---------------------|-----------|--------------|-----------------------|------------|--------------------|--------|--------|
| 2013 Summer   Gradu | ate   * l | Jniversity   | of North Texas        | change ter | rm                 |        |        |
|                     |           |              | Open                  | Closed     | <b>∆</b> Wait List |        |        |
| Add to Cart:        | 2013 5    | ummer Shoj   | pping Cart            |            |                    |        |        |
| Enter Class Nbr     | Delete    | Class        | Days/Times            | Room       | Instructor         | Units  | Status |
| enter               | Î         | SOCI<br>3200 | We 1:00PM -<br>4:50PM | DAL2 307   | Staff              | 3.00   | •      |
| Class Search        |           |              |                       |            |                    |        |        |
| search              |           |              |                       |            |                    |        |        |
|                     |           |              |                       |            |                    |        |        |
|                     |           |              |                       | Pr         | ROCEED TO ST       | EP 2 0 | )F 3   |
|                     |           |              |                       |            |                    |        | -      |

Now you must confirm your class by pressing "Finish Enrolling"

| Add Classes               |                      |                       |                |            | - 11-2      |
|---------------------------|----------------------|-----------------------|----------------|------------|-------------|
| 2. Confirm cl             | asses                |                       |                |            |             |
| Click Finish Enro         | olling to process yo | our request for the   | classes listed | below. To  |             |
| exit without add          | ing these classes,   | Click Cancel.         |                |            |             |
| 2013 Summer   Grad        | duate   * University | / of North Texas      |                |            |             |
|                           |                      | Open                  | Clos           | ed 🔺       | Vait List   |
| Class                     | Description          | Days/Times            | Room           | Instructor | Units Statu |
| COUN 5460D-090<br>(34935) | SOCI<br>Theory       | We 1:00PM -<br>4:50PM | DAL2 307       | Staff      | 3.00        |
|                           |                      |                       |                |            |             |
|                           |                      | CANCEL                | PREVIOUS       | FINISH     | H ENROLLING |
|                           |                      |                       |                |            |             |

You will receive a message regarding your successful completion.

## Repeat the process by selecting "Add Another Class"

| Add Classes           |                                                        |                    |
|-----------------------|--------------------------------------------------------|--------------------|
| 3. View results       |                                                        |                    |
| View the following    | status report for enrollment confirmations and error   | rs:                |
|                       |                                                        |                    |
| 2013 Summer   Graduat | e   * University of North Texas                        |                    |
|                       | Concernent annullad                                    |                    |
|                       | Success: enrolled                                      |                    |
| Class                 | Message                                                | Status             |
| SOCI 3220D            | Success: This class has been added to you<br>schedule. | ur 🖌               |
|                       | Make A Payment My Class Schedule                       | ADD ANOTHER CLASS  |
|                       | mille Arthread in the associate beech                  | ABB AND THER GEAGS |